## **Posta Certificata: come configurare un account con il client Microsoft Outlook 2010**

Doppio clic per avviare il client:

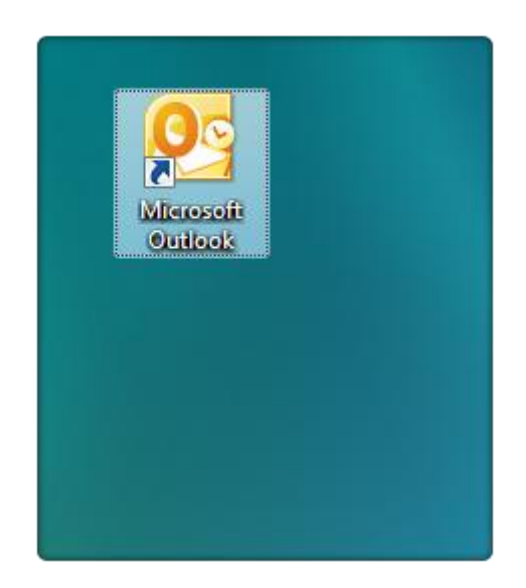

Dalla voce di menù **"File"** selezionare il Tab **"Informazioni"** e scegliere il pulsante **"Aggiungi Account"**.

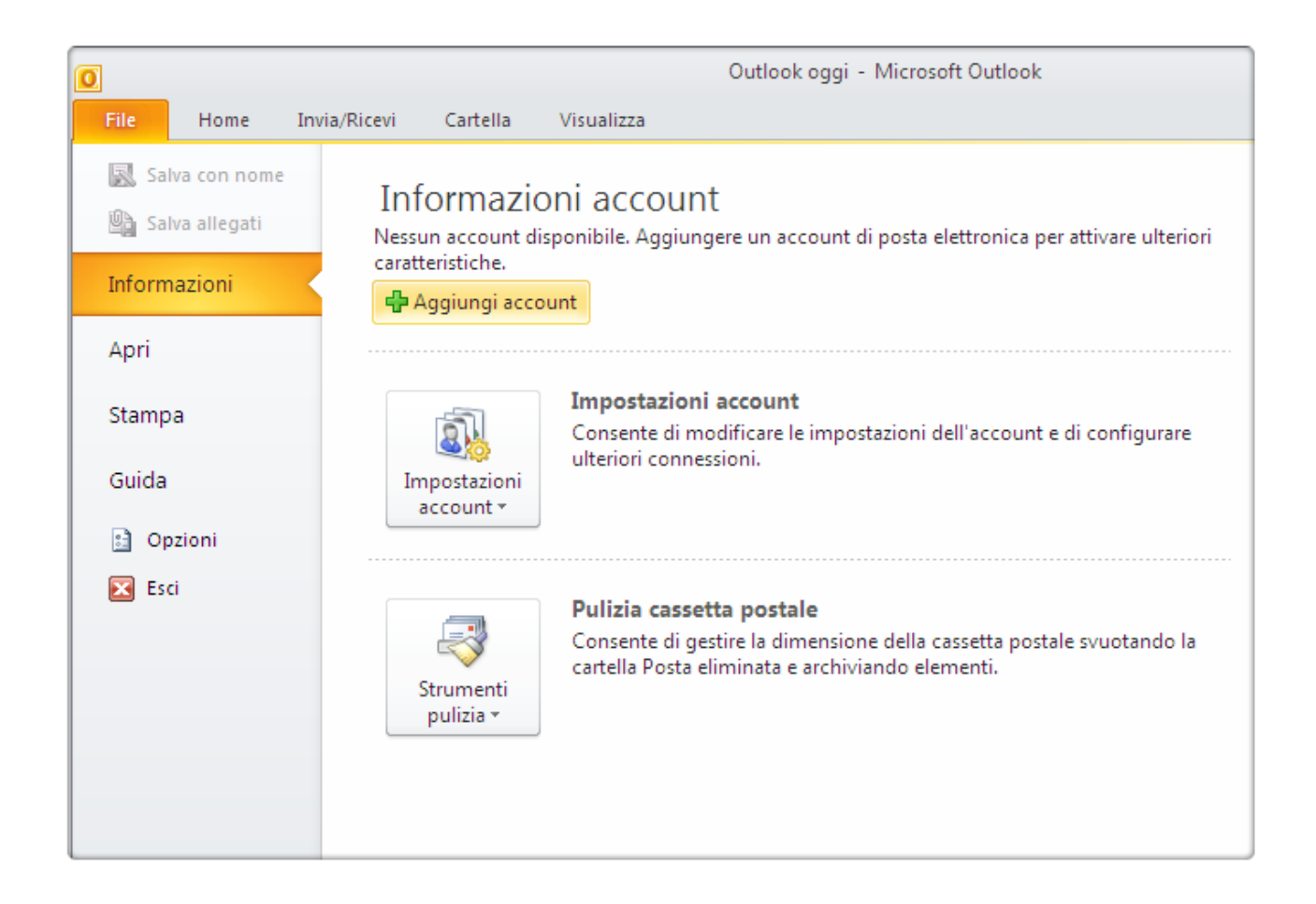

Dalla finestra di dialogo mostrata in basso, inserirei i dati dell'account:

- Il Nome che si vuole rendere visibile alla ricezione della vostra posta
- L' indirizzo di posta elettronica certificata da configurare
- La Password scelta nel momento della creazione della casella
- La conferma della Password

Una volta inseriti tutti i dati richiesti, clic sul pulsante "Avanti":

| Aggiunta nuovo account                                                                                                    |                                                                |         |  |  |  |
|----------------------------------------------------------------------------------------------------|----------------------------------------------------------------|---------|--|--|--|
| Configurazione automatica account<br>Fare clic su Avanti per connettersi al server di posta elettronica e configurare automaticamente le impostazioni<br>dell'account. |                                                                |         |  |  |  |
| Account di posta elettroi                                                                                                    | Account di posta elettronica                                   |         |  |  |  |
| Nome:                                                                                                    | Mario Rossi                                                    |         |  |  |  |
|                                                                                                    | Esempio: Alice Ciccu                                           |         |  |  |  |
| Indirizzo di posta elettronic                                                                                                    | info@pec.nomedominio.xxx                                       |         |  |  |  |
|                                                                                                    | Esempio: ciccu@contoso.com                                     |         |  |  |  |
| Password:                                                                                                    | ******                                                         |         |  |  |  |
| Conferma password:                                                                                                    | *******                                                        |         |  |  |  |
|                                                                                                    | Digitare la password fornita dal provider di servizi Internet. |         |  |  |  |
| © SMS                                                                                                    |                                                                |         |  |  |  |
| Configura manualmente le impostazioni del server o tipi di server aggiuntivi                                                                                           |                                                                |         |  |  |  |
|                                                                                                    | < Indietro Avanti >                                            | Annulla |  |  |  |

La configurazione è in corso... attendere che il client riconosca il corretto inserimento di tutti i dati e procedere con le operazioni:

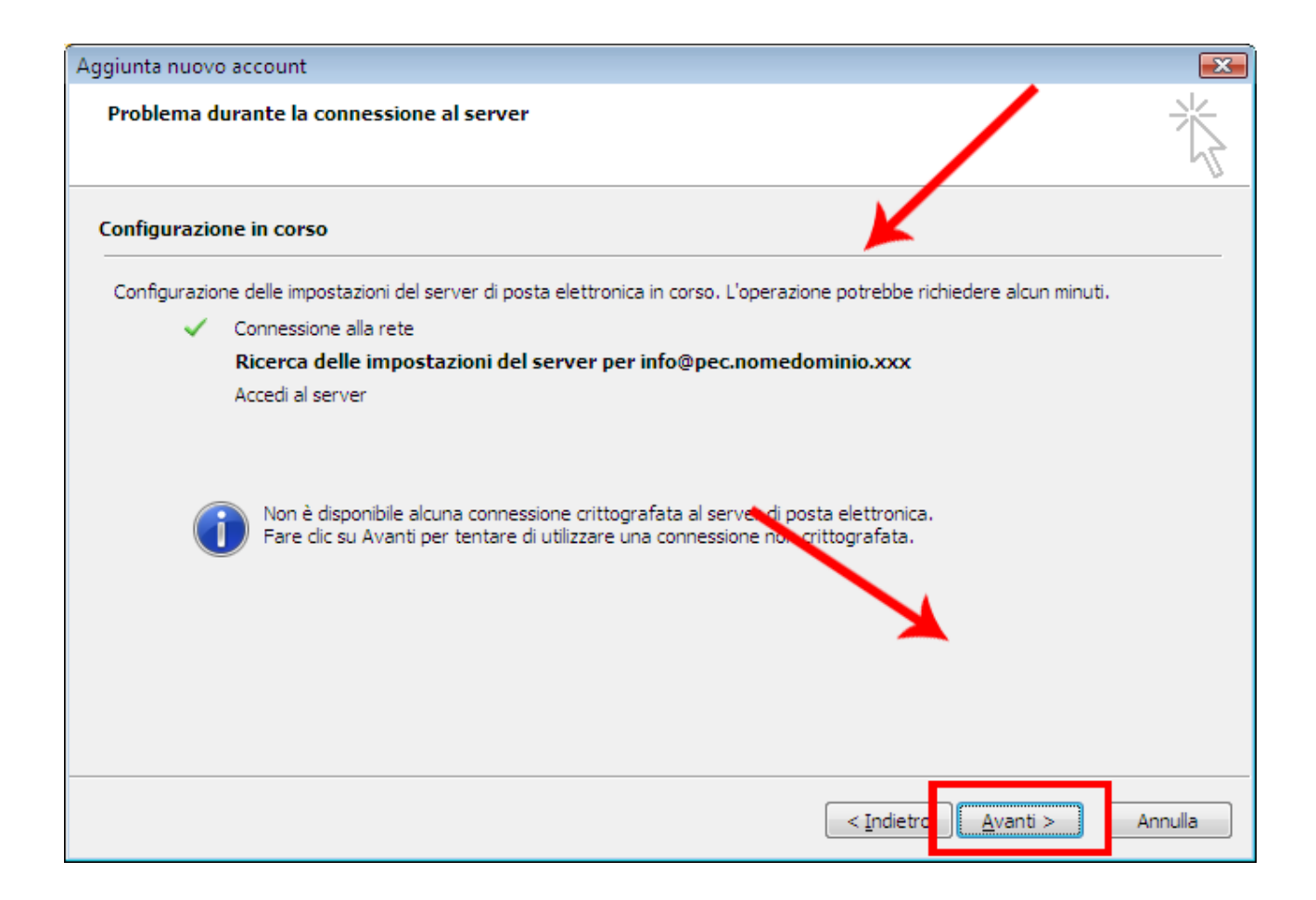

Rendere attiva l'opzione indicata e clic su "Avanti":

| Configura manualmente le impostazioni del server |                     |
|--------------------------------------------------|---------------------|
|                                                  | < Indietro Avanti > |
|                                                  |                     |

Selezionare la voce **"Posta elettronica internet"** e continuare:

| Posta elettronica Internet                                              |                               |
|-------------------------------------------------------------------------|-------------------------------|
| Connecti al server POP o IMAP per inviare e ricevere messaggi di po     | sta elettronica.              |
| Maxosoft Exchange o servizio compatibile                                |                               |
| Connecti e accedi ai messaggi di posta elettronica, al calendario, ai c | ontatti, ai fax e ai messaggi |
| SMS                                                                     |                               |
| Connetti a un ervizio di messaggistica per dispositivi mobili.          |                               |
| Altro                                                                   |                               |
| Connetti a uno dei tipi di server indicati di seguito.                  |                               |
| Fax Mail Transport                                                      | 1                             |
| I MAY I IMAN II MITAAWATA                                               |                               |
|                                                                         |                               |
|                                                                         |                               |
|                                                                         |                               |
|                                                                         |                               |
|                                                                         |                               |
|                                                                         |                               |
|                                                                         |                               |
|                                                                         |                               |
|                                                                         |                               |

Accertarsi che tutti i **parametri di Posta in entrata** siano stati inseriti come indicato nell'immagine seguente e clic su **"Altre impostazioni"**:

| Impostazioni posta elett<br>Tutte le seguenti impost                                                                            | ronica Internet<br>azioni sono necessarie per il funziona               | amento dell'account di posta elettronica.                                                                                                    |
|----------------------------------------------------------------------------------------------------|-------------------------------------------------------------------------|----------------------------------------------------------------------------------------------------|
| Informazioni utente<br>Nome:<br>Indirizzo posta elettronica:<br>Informazioni server<br>Tipo account:<br>Server posta in arrivo: | Mario Rossi<br>info@pec.nomedominio.xxx<br>POP3 v<br>pop3s.pec.aruba.it | Prova impostazioni account<br>Dopo aver immesso le informazioni richieste, è consigliabile<br>provare l'account scegliendo il pulsante in basso. È<br>necessaria la connessione di rete.<br>Prova impostazioni account<br>Prova impostazioni account facendo clic su Avanti<br>Recapita puovi messaggi in: |
| Server posta in uscita (SMTP<br>Informazioni accesso<br>Nome utente:<br>Password:<br>Richiedi accesso con auten                 | smtps.pec.aruba.it<br>info@pec.nomedominio.xxx<br>*********             | Nuovo file di dati di Outlook     File di dati di Outlook     Sfoglia                                                                                                    |
| (SPA)                                                                                                    |                                                                         | Altre impostazioni  < Indietro Fine Annulla                                                                                                    |

Dal Tab "Impostazioni avanzate" inserire i seguenti paramentri:

- Server di posta in arrivo (**POP3**): 995
- Server di posta in uscita (**SMTP**): 465
- Sicurezza della connessione: SSL
- Opzioni di Recapito: Attive

| Generale                                                                                                    | Po                                                                                | osta inviata                                                      |                                                         | Posta eliminata                                                     |
|----------------------------------------------------------------------------------------------------|-----------------------------------------------------------------------------------|-------------------------------------------------------------------|---------------------------------------------------------|---------------------------------------------------------------------|
| Server della posta in                                                                                                    | uscita                                                                            | Conness                                                           | ione                                                    | Impostazioni avanzate                                               |
| Server posta in arrivo<br>Il server richie<br>Server posta in uscita<br>Utilizzare il tipo di<br>Timeout server<br>Breve<br>Recapito<br>Lascia una copia o<br>Rimuovi dal se<br>Rimuovi dal se | e (POP3):<br>de una co<br>(SMTP):<br>connessio<br>Lun;<br>lei messag<br>rver dopo | 995<br>995<br>465<br>one crittogra<br>go 1 minut<br>ggi sul serve | Valori<br>rittogra<br>fata seg<br>r<br>gior<br>ne da "P | predefiniti<br>fata (SSL)<br>guente: SSL v<br>ni<br>osta eliminata" |
|                                                                                                    |                                                                                   |                                                                   | ſ                                                       | OK Annulla                                                          |

Dal Tab **"Server della posta in uscita"** rendere attive l' opzioni indicata:

|                                                                    |                                                                    |                 | ·                |                       |  |  |
|--------------------------------------------------------------------|--------------------------------------------------------------------|-----------------|------------------|-----------------------|--|--|
| Generale                                                           | Server della                                                       | posta in uscita | Connessione      | Impostazioni avanzate |  |  |
| ☑ Il server della posta in uscita (SMTP) richiede l'autenticazione |                                                                    |                 |                  |                       |  |  |
| Otilizza le stesse impostazioni del server della posta in arrivo   |                                                                    |                 |                  |                       |  |  |
| O Ac                                                               | Accedi con                                                         |                 |                  |                       |  |  |
| No                                                                 | me utente:                                                         |                 |                  |                       |  |  |
| Pa                                                                 | sswor                                                              |                 |                  |                       |  |  |
|                                                                    |                                                                    | 🗸 Memorizza pa  | assword          |                       |  |  |
|                                                                    | ]Richiedi aute                                                     | ticazione passi | vord di protezia | ne (SPA)              |  |  |
| O Ac                                                               | Accedi al server della posta in arrivo prima di inviare i messaggi |                 |                  |                       |  |  |
|                                                                    |                                                                    |                 |                  |                       |  |  |
|                                                                    |                                                                    |                 |                  |                       |  |  |
|                                                                    |                                                                    |                 |                  |                       |  |  |
|                                                                    |                                                                    |                 |                  |                       |  |  |
|                                                                    |                                                                    |                 |                  |                       |  |  |
|                                                                    |                                                                    |                 |                  |                       |  |  |
|                                                                    |                                                                    |                 |                  |                       |  |  |
|                                                                    |                                                                    |                 |                  |                       |  |  |
|                                                                    |                                                                    |                 |                  |                       |  |  |
|                                                                    |                                                                    |                 |                  | OK Annulla            |  |  |

## Clic su "Ok" per salvare i dati:

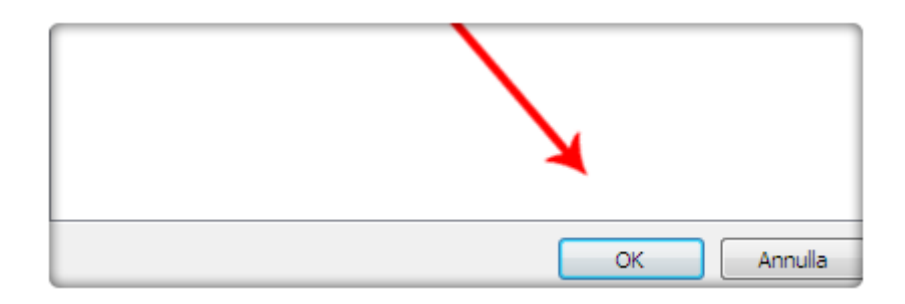

Clic su "Prova impostazioni account.." per verificare la corretta configurazione dell'account:

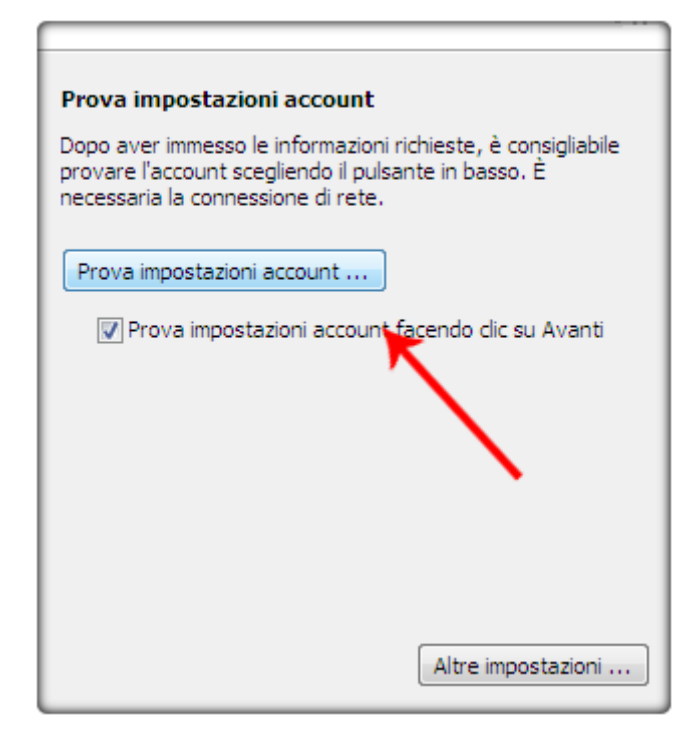

| Prova impostazioni account                             |                                         |        |
|--------------------------------------------------------|-----------------------------------------|--------|
| Tutte le prove hanno avuto esito positivo. Scegliere ( | Chiudi per continuare.                  | Chiudi |
| Attività                                               | Stato<br>Operazione co<br>Operazione co |        |

| ntinuare.           | Interrompi |
|---------------------|------------|
|                     | Chiudi     |
|                     |            |
| Stato               |            |
| erazione completata |            |

Chiudere la finestra di dialogo per ultimare le operazioni:

| Aggiungi account |  |
|------------------|--|
| < Indietro Fine  |  |

La casella di posta certificata è stata configurata con successo, clic su **"Invia/Ricevi"** per scaricare la posta:

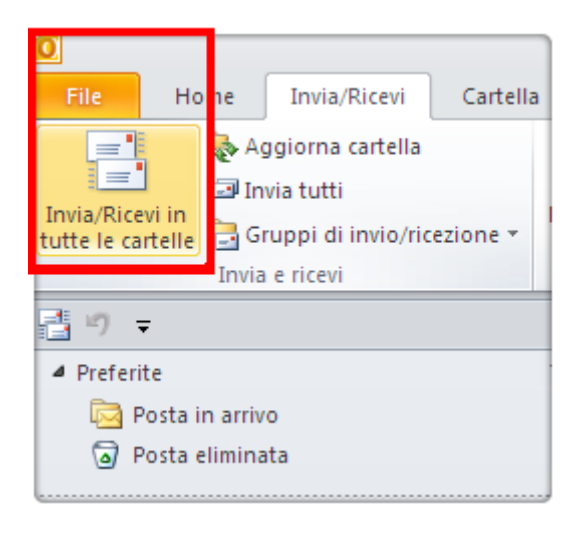

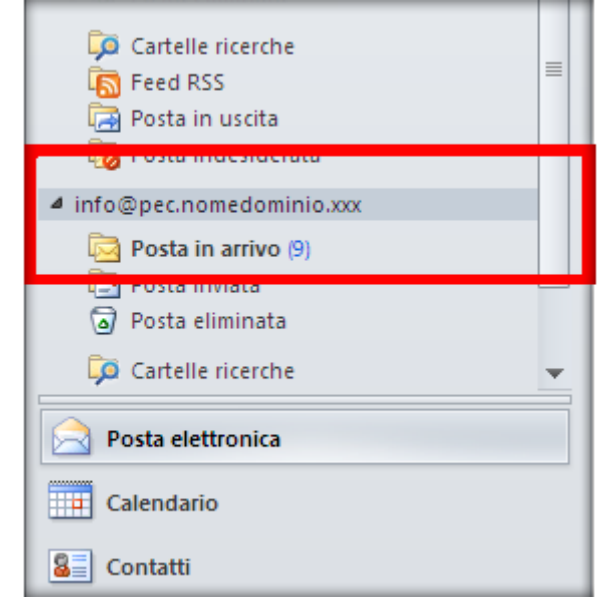